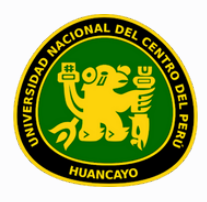

VICERRECTORADO ACADÉMICO DIRECCIÓN DE GESTIÓN E INNOVACIÓN ACADÉMICA UNIDAD DE INNOVACIÓN ACADÉMICA

# MANUAL DE ERP ADESA

# GUÍA PARA EL DIRECTOR DE DEPARTAMENTO ACADÉMICO

# GESTIÓN DOCENTE (DOCENTES)

VERSIÓN 1.0

Buscar 'ERP Adesa' en Google y acceder a la opción 'Campus Virtual Home'.

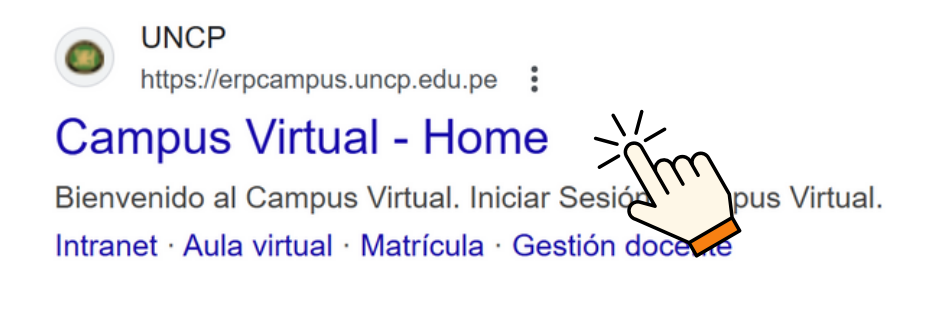

https://erpcampus.uncp.edu.pe/

Ingresar usuario y contraseña, y luego hacer clic en 'Iniciar sesión'.

|          | UNIVERSIDAD NAC | HONAL<br>PERÚ          | ADE<br>Bienvenido al Ca<br>Lisuario<br>Contraseña | esión               |
|----------|-----------------|------------------------|---------------------------------------------------|---------------------|
|          |                 | Campus Virtual         |                                                   |                     |
| Intranet | Matrícula       | Gestión de<br>docentes | AULA<br>VIRTUAL                                   | Bolsa de<br>Trabajo |

#### Clic en 'Gestión de Docentes'.

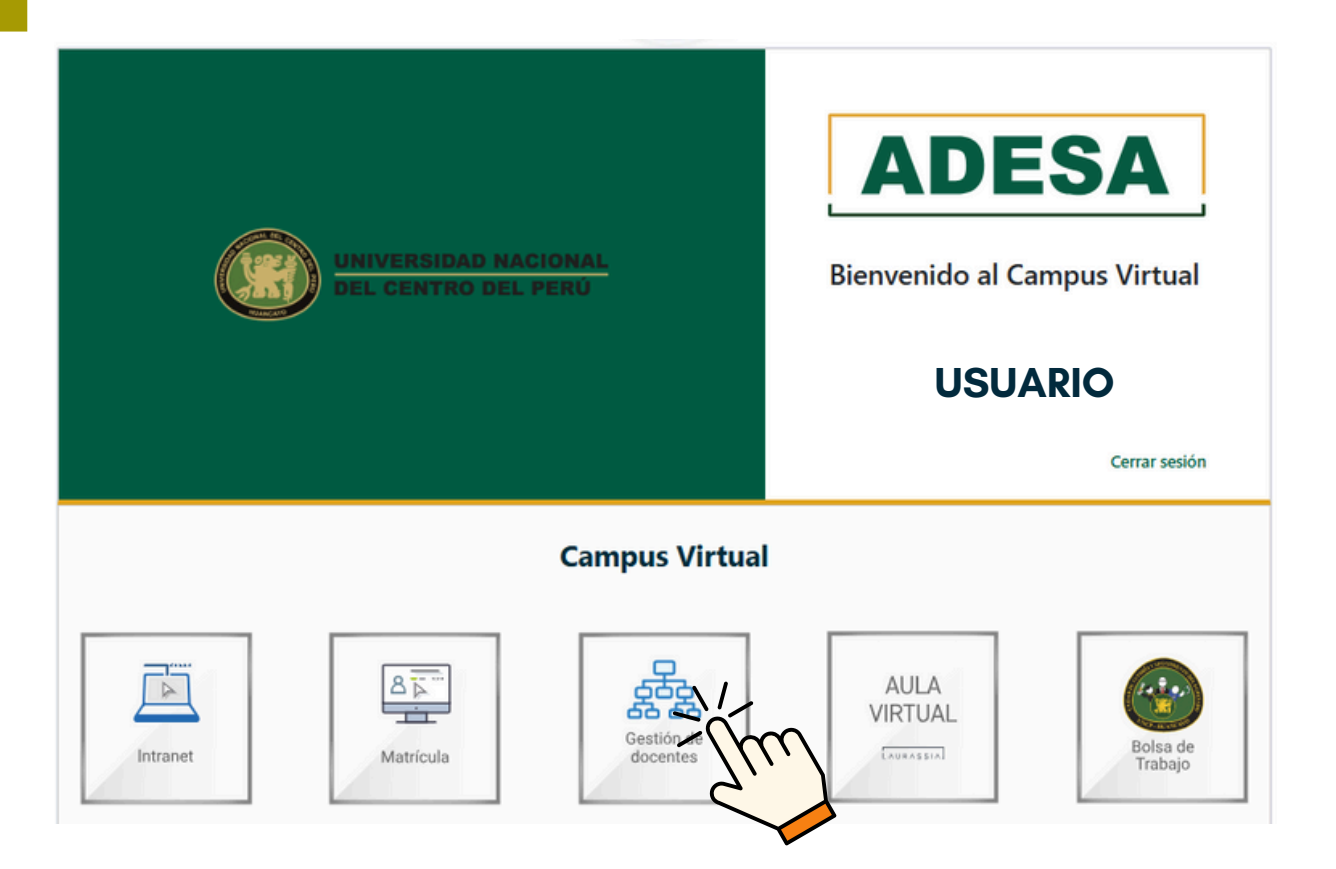

#### Clic en 'Docentes'.

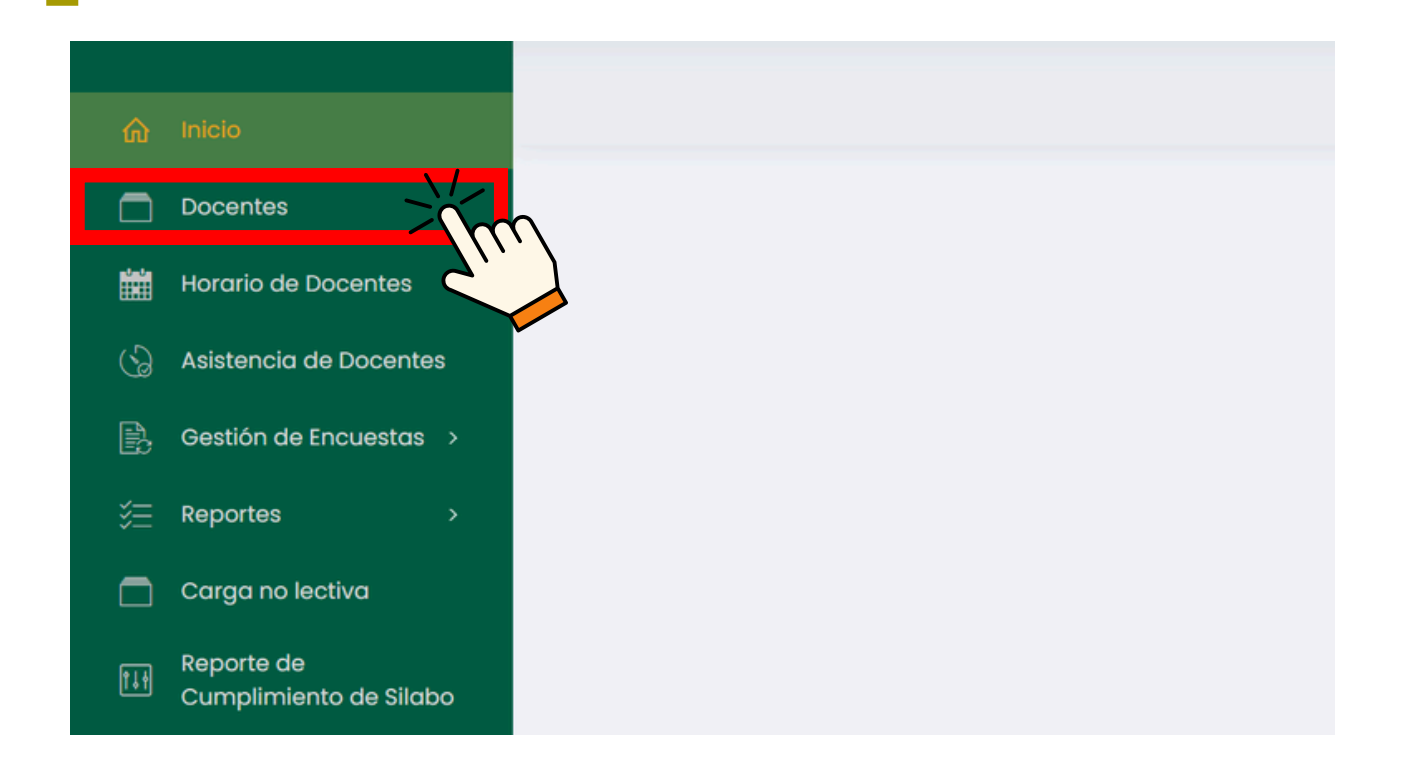

# Se proporcionará un buscador y una lista de docentes disponibles.

| ŵ Inicio                           |                                                     | USUARIO                       |
|------------------------------------|-----------------------------------------------------|-------------------------------|
| Docentes                           | Listede de Decentes                                 |                               |
| Horario de Docentes                | Listado de Docentes                                 |                               |
| 💮 Asistencia de Docente            | Departamento Académico Régimen                      | Categoría                     |
| Gestión de Encuestas               | Todas v Todas v                                     | ~                             |
| 🚝 Reportes                         | Condición Dedicación                                | Grado Académico               |
| 🚍 Carga no lectiva                 | v                                                   | Todos ~                       |
| Reporte de<br>Cumplimiento de Sila | O Ranow                                             |                               |
| 🗖 Asignar Carga                    |                                                     |                               |
| Cronograma de Ingre<br>de Notas    |                                                     |                               |
| 🚍 Carga Académica                  | Dep. Académico Nombre Usuario Email TIf. Condición  | Categoria Dedicación Opciones |
| 🚈 Avance Académico                 |                                                     | de Detalle                    |
| 🖹 Reportes de Aula Virtu           | DEP. ACADÉMICO DOCENTE I USI EMAIL I TELI CONDICIÓN | N Portafolio                  |
| Evaluación de<br>desempeño         | DEP. ACADÉMICO DOCENTE 2 US2 EMAIL 2 TEL2 CONDICIÓN | N Detaile                     |

### Se utilizará el buscador según lo que se necesite, especificando en los cuadros resaltados.

| Departamento Académico               |   | Régimen              |   | Categoría                              |                |
|--------------------------------------|---|----------------------|---|----------------------------------------|----------------|
| Todas                                | ~ | Ordinario            | ~ | Principal                              | ~              |
| Condición                            |   | Dedicación           |   | Grado Académico                        |                |
| Docente Nombrado - Regimen Ordinario | ~ | Dedicación exclusiva | ~ | Todos                                  | ~              |
| ,O Buscar                            |   |                      |   | Se recomienda pon<br>recuadro en rojo. | er TODOS en el |

La lista se actualizará automáticamente, mostrando los resultados de la búsqueda.

| Dep. Académico | Nombre    | Usuario | Email   | TH.  | Condición | Categoría | Dedicación | Opciones               |
|----------------|-----------|---------|---------|------|-----------|-----------|------------|------------------------|
| DEP. ACADÉMICO | DOCENTE 1 | USI     | EMAIL 1 | TELI | CONDICIÓN |           |            | 🗢 Detaile 🔲 Portafolio |
| DEP. ACADÉMICO | DOCENTE 1 | USI     | EMAIL 1 | TELI | CONDICIÓN |           |            | 👁 Detaile 🔲 Portafolio |
| DEP. ACADÉMICO | DOCENTE 1 | USI     | EMAIL 1 | TELI | CONDICIÓN |           |            | 🗢 Detalle 🔲 Portafolio |
| DEP. ACADÉMICO | DOCENTE 1 | USI     | EMAIL 1 | TELI | CONDICIÓN |           |            | 👁 Detalle 🗈 Portafolio |

Para obtener más información sobre un docente, búscalo en la lista.

|   | Dep. Académico | Nombre    | Usuario | Email   | TIf. | Condición | Categoría | Dedicación | Opciones               |
|---|----------------|-----------|---------|---------|------|-----------|-----------|------------|------------------------|
|   | DEP. ACADÉMICO | DOCENTE 1 | USI     | EMAIL 1 | TEL1 | CONDICIÓN |           |            | 👁 Detaile 🔲 Portafolio |
| C | DEP. ACADÉMICO | DOCENTE 1 | USI     | EMAIL 1 | TELI | CONDICIÓN |           |            | 👁 Detaile 🔲 Portafolio |
|   | DEP. ACADÉMICO | DOCENTE 1 | USI     | EMAIL 1 | TEL1 | CONDICIÓN |           |            | 🗢 Detalle 🔲 Portofolio |
|   | DEP. ACADÉMICO | DOCENTE 1 | US1     | EMAIL 1 | TEL1 | CONDICIÓN |           |            | 🖘 Detalie 🛛 Portafolio |

Si se desea ver un resumen de los datos generales del docente, estudios y capacitaciones, haz clic en 'Detalle'.

|   | Dep. Académico | Nombre    | Usuario | Email   | Tif. | Condición | Categoría | Dedicación | Opciones               |
|---|----------------|-----------|---------|---------|------|-----------|-----------|------------|------------------------|
|   | DEP. ACADÉMICO | DOCENTE 1 | USI     | EMAIL 1 | TELI | CONDICIÓN |           |            | 👁 Detalle 🔲 Portofolio |
| C | DEP. ACADÉMICO | DOCENTE 1 | USI     | EMAIL 1 | TELI | CONDICIÓN |           |            | Portafolo              |
|   | DEP. ACADÉMICO | DOCENTE 1 | USI     | EMAIL 1 | TELI | CONDICIÓN |           |            | eratolo                |
|   | DEP. ACADÉMICO | DOCENTE 1 | USI     | EMAIL 1 | TELI | CONDICIÓN |           |            | 👁 Detalle 🔃 Portafolio |

#### Los datos del docente se mostrarán de la siguiente manera.

| Listado de docentes     |                                                                            |             |            | Buscor        | ×            |
|-------------------------|----------------------------------------------------------------------------|-------------|------------|---------------|--------------|
|                         | <b>Estudios de Primaria y Secundaria</b><br>Mostrando 0 - 0 de 0 registros |             |            |               |              |
|                         | Institución                                                                | Expedición  |            | Documento PDF |              |
| DOCENTE                 |                                                                            |             |            |               |              |
|                         | Estudios Técnicos                                                          |             |            |               |              |
| DATOS GENERALES         | Mostrando 0 - 0 de 0 registros                                             |             |            |               |              |
|                         | Especialidad                                                               | Institución | Expedición | Documento PDF |              |
| Departamento Académico: |                                                                            |             |            |               |              |
| Régimen:                |                                                                            |             |            |               | $\mathbf{C}$ |
| Condición:              | Estudios de Bachillerato                                                   |             |            |               |              |
| Categoria:              | Especialidad                                                               | Institución | Expedición | Documento PDF |              |

#### Si se desea ver el portafolio del docente, haz clic en 'Portafolio'.

|   | Dep. Académico | Nombre    | Usuario | Email   | TH.  | Condición | Categoría | Dedicación | Opciones               |
|---|----------------|-----------|---------|---------|------|-----------|-----------|------------|------------------------|
|   | DEP. ACADÉMICO | DOCENTE 1 | US1     | EMAIL 1 | TELI | CONDICIÓN |           |            | 👁 Detalle 🔲 Portafolio |
| C | DEP. ACADÉMICO | DOCENTE 1 | US1     | EMAIL 1 | TELI | CONDICIÓN |           |            | Cetolia                |
|   | DEP. ACADÉMICO | DOCENTE 1 | US1     | EMAIL 1 | TELI | CONDICIÓN |           |            | 🗢 Detale 💶 🔁           |
|   | DEP. ACADÉMICO | DOCENTE 1 | US1     | EMAIL 1 | TELI | CONDICIÓN |           |            | 🗢 Detalle 🔄 Portofolio |

Se mostrarán 12 opciones de información sobre el docente seleccionado.

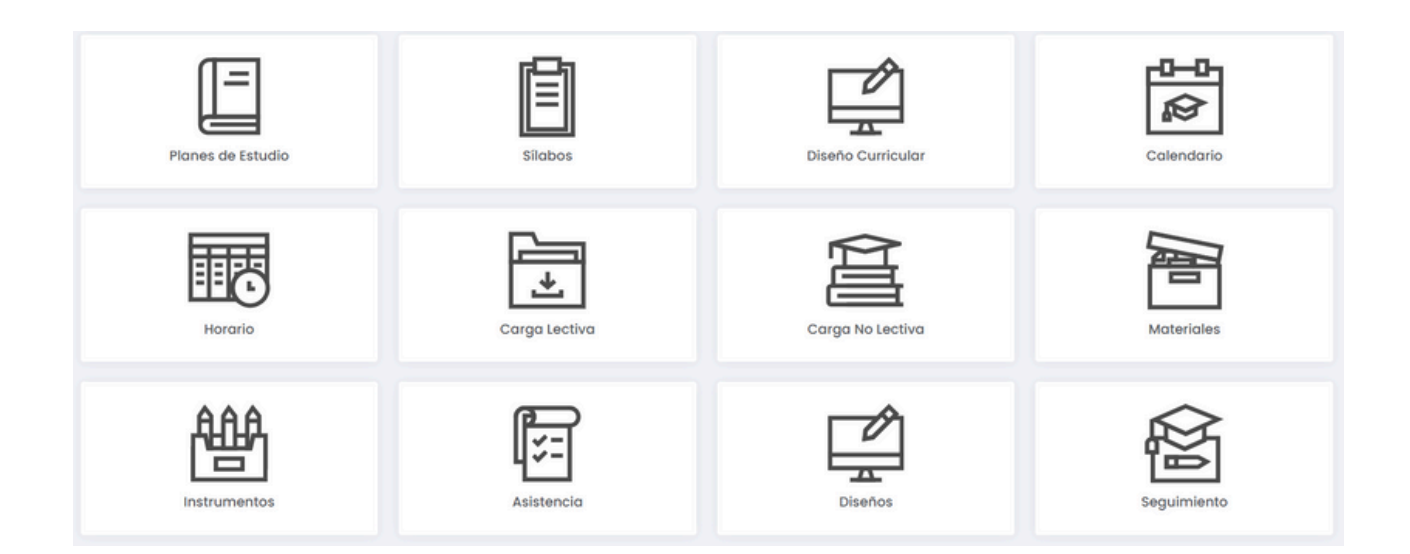

Para observar los planes de estudio en los que esta enseñando el docente, hacer clic en la primer opción.

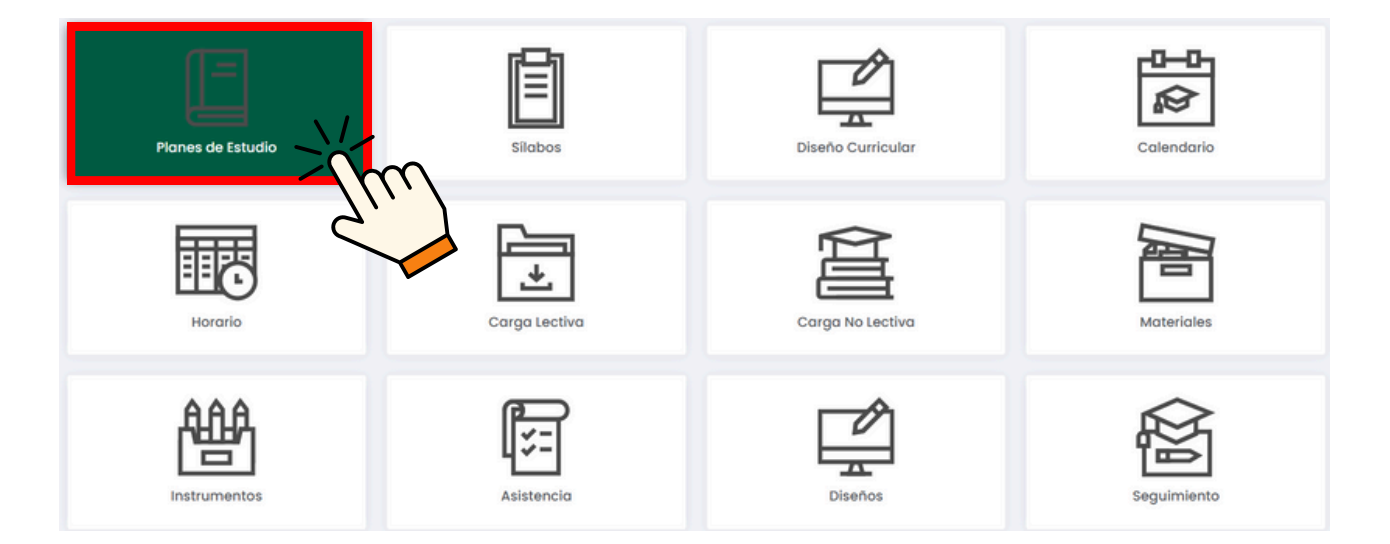

Se mostrarán los planes de estudio; si deseas ver más información, haz clic en 'Detalle'.

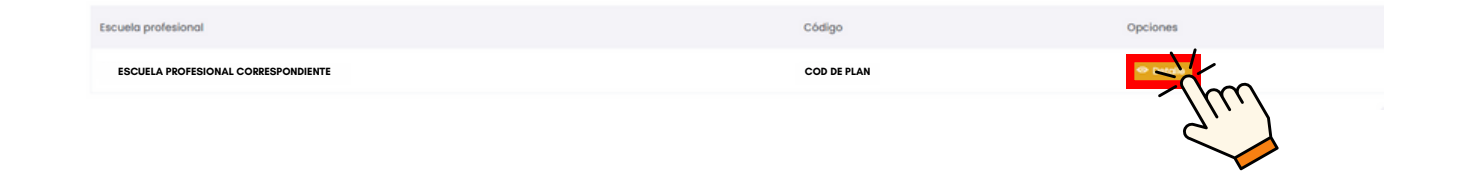

Si se desea observar los sílabos del docente, hacer clic en la segunda opción.

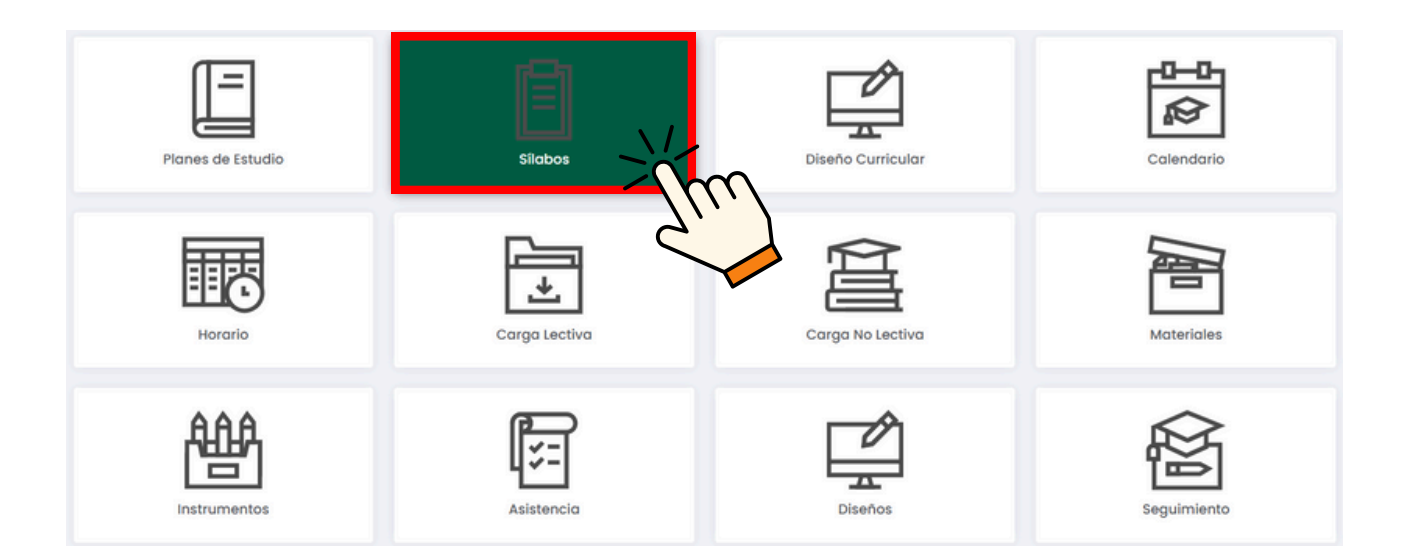

Se observará los datos de los sílabos en el sistema, en caso se desee ver el archivo correspondiente, hacer clic en 'Descargar'.

| Código | Nombre  | Fec. Presentaciónn | Opciones    |
|--------|---------|--------------------|-------------|
| CODI   | CURSO 1 | DD/MM/20AA         | ± Descargar |
| COD2   | CURSO 2 | DD/MM/20AA         |             |
| СОДЗ   | CURSO 3 | DD/MM/20AA         | 1 Descargar |

#### Para ver el Diseño Curricular actual, haz clic en la tercera opción.

| Planes de Estudio | <b>E</b><br>Sílabos | Diseño Curricular | Calendario  |
|-------------------|---------------------|-------------------|-------------|
| Horario           | Carga Lectiva       | Carga No Lectiva  | Materiales  |
| Instrumentos      | Asistencia          | Diseños           | Seguimiento |

#### Unidad de Innovación Académica Versión 1.0 - Manual de ERP Adesa - Gestión Docente (Docentes)

Si se necesita información sobre el Calendario Académico, podrás verla en la cuarta opción.

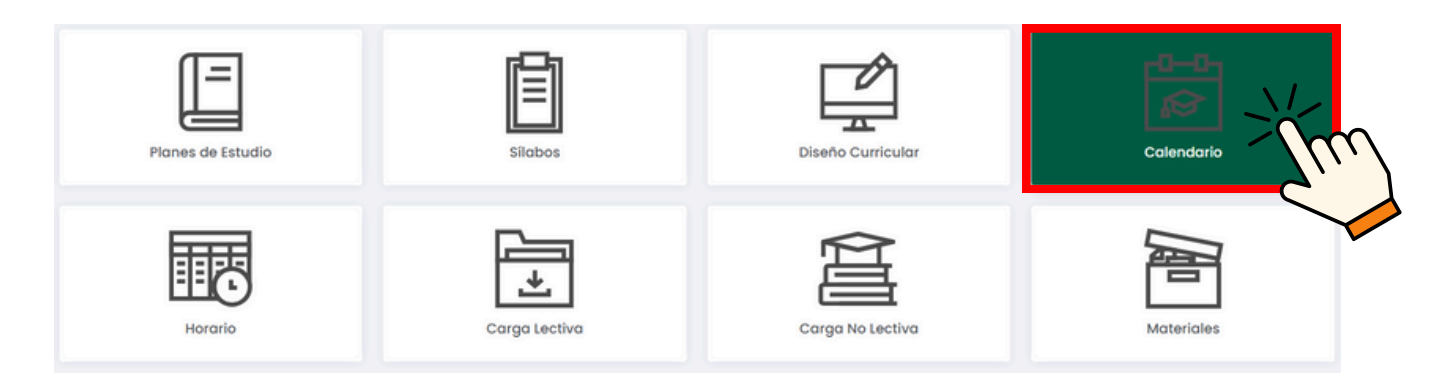

Para ver el horario semanal del docente, haz clic en la quinta opción.

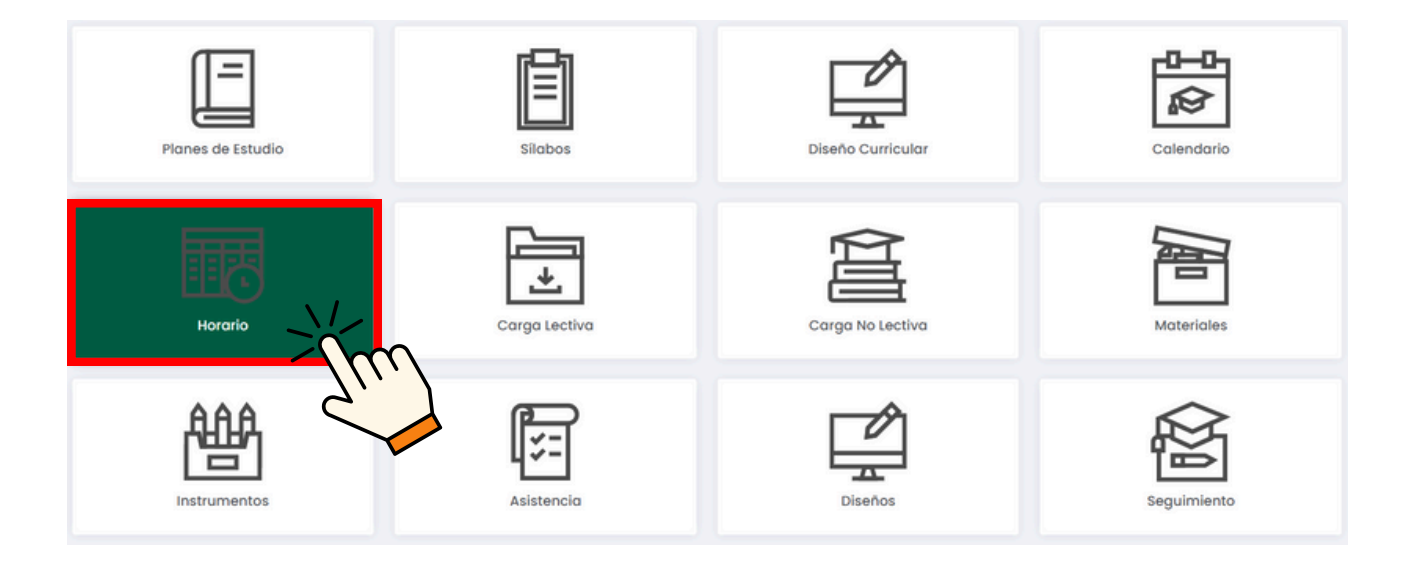

#### Para observar la Carga Lectiva hacer clic en la sexta opción.

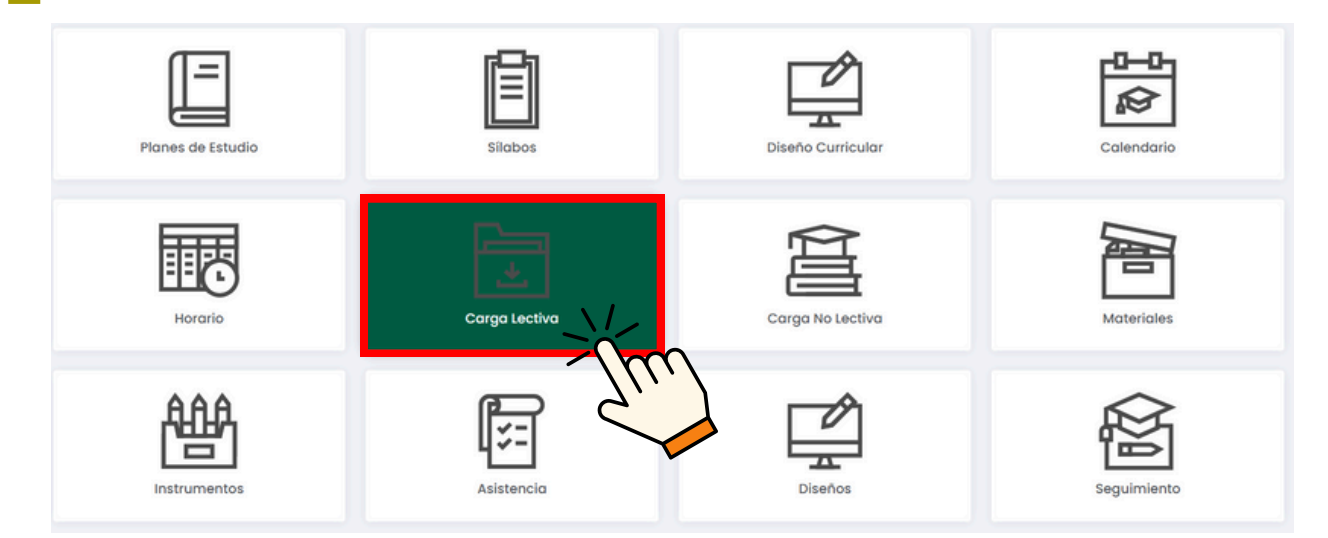

#### Unidad de Innovación Académica Versión 1.0 - Manual de ERP Adesa - Gestión Docente (Docentes)

Posteriormente, se mostrará la lista de cursos que imparte. Si se desea ver el horario específico, haz clic en 'Horario'.

| Curso          | Sección | ¿Docente Principal? | Opciones  |
|----------------|---------|---------------------|-----------|
| COD1 - CURSO 1 | SECCIÓN |                     | R. H. dip |
| COD2 - CURSO 2 | SECCIÓN |                     | Hor       |
| COD3 - CURSO 3 | SECCIÓN |                     | 🗎 Horario |

Para observar la Carga No Lectiva hacer clic en la séptima opción.

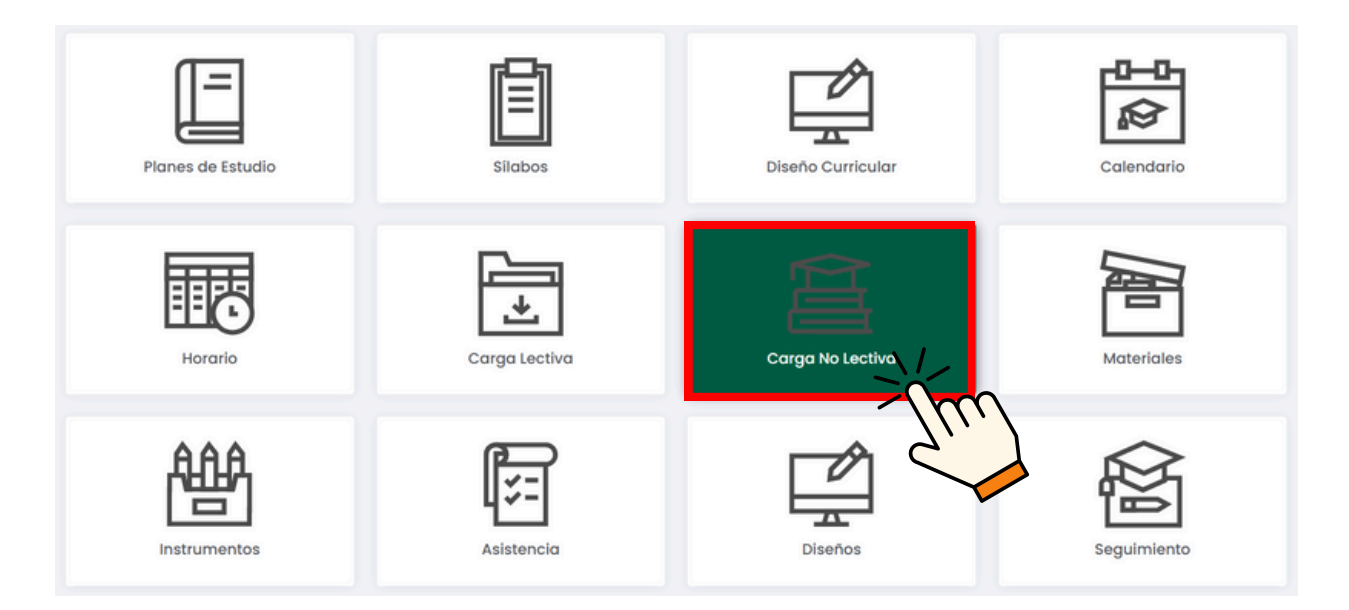

Posteriormente, se mostrará la lista de tipo de carga que imparte. Si se desea ver el horario específico, haz clic en 'Horario'.

| Tipo de carga | Nombre | Fec. Inicio | Fec. Fin | Opciones  |
|---------------|--------|-------------|----------|-----------|
| TIPO DE CARGA | NOMBRE |             |          | 🛤 Horario |
| TIPO DE CARGA | NOMBRE |             | 1        | Zim       |
| TIPO DE CARGA | NOMBRE |             |          | I HOL     |

Si se desea ver los materiales subidos en los cursos correspondientes, hacer clic en la octava opción.

| Planes de Estudio | Silabos       | Diseño Curricular | Calendario  |
|-------------------|---------------|-------------------|-------------|
| Horario           | Carga Lectiva | Carga No Lectiva  | Materiales  |
| Instrumentos      | Asistencia    | Diseños           | Seguimiento |

Buscar el curso del que se desea observar los materiales y hacer clic en 'Detalle'.

| Cur | so             | Sección | ¿Docente Principal? | Opciones  |
|-----|----------------|---------|---------------------|-----------|
|     | COD1 - CURSO 1 | SECCIÓN |                     |           |
| C   | COD2 - CURSO 2 | SECCIÓN |                     | - The     |
|     | COD3 - CURSO 3 | SECCIÓN |                     | Co Detale |

Se mostrará las semanas creadas por el docente en el sistema y al hacer clic en + se observará los materiales usados.

| Detalle                                                             |   |      |
|---------------------------------------------------------------------|---|------|
| Curso : COD2 - CURSO 2<br>Sección : A<br>Periodo Académico:20XX - I |   |      |
| UNIDAD 1 UNIDAD 2                                                   |   |      |
| E SEMANA 3                                                          |   | -jfm |
|                                                                     |   |      |
| E SEMANA 3                                                          | • | -    |
| * Material 3                                                        |   |      |

Si se desea ver los instrumentos subidos en los cursos correspondientes, hacer clic en la novena opción.

| Planes de Estudio | Sílabos       | Diseño Curricular | Calendario  |
|-------------------|---------------|-------------------|-------------|
| Horario           | Carga Lectiva | Carga No Lectiva  | Materiales  |
| Instrumentos      | Asistencia    | Diseños           | Seguimiento |

Buscar el curso del que se desea observar los materiales y hacer clic en 'Detalle'.

| Curso          | Sección | ¿Docente Principal? | Opciones  |
|----------------|---------|---------------------|-----------|
| COD1 - CURSO 1 | SECCIÓN |                     | 🗇 Detalle |
| COD2 - CURSO 2 | SECCIÓN |                     | m         |
| COD3 - CURSO 3 | SECCIÓN |                     | ◆ Detailo |

Se mostrará las semanas creadas por el docente en el sistema y al hacer clic en + se observará los materiales usados.

| Detalle                                                             |      |
|---------------------------------------------------------------------|------|
| Curso : COD2 - CURSO 2<br>Sección : A<br>Periodo Académico:20XX - I |      |
| UNIDAD 1 UNIDAD 2                                                   |      |
| E SEMANA 3                                                          | >jfm |
|                                                                     |      |
| E SEMANA 3                                                          | -    |
| * Instrumento 3                                                     |      |

### Para observar la asistencia general de los estudiantes en los cursos del docente, hacer clic en la décima opción.

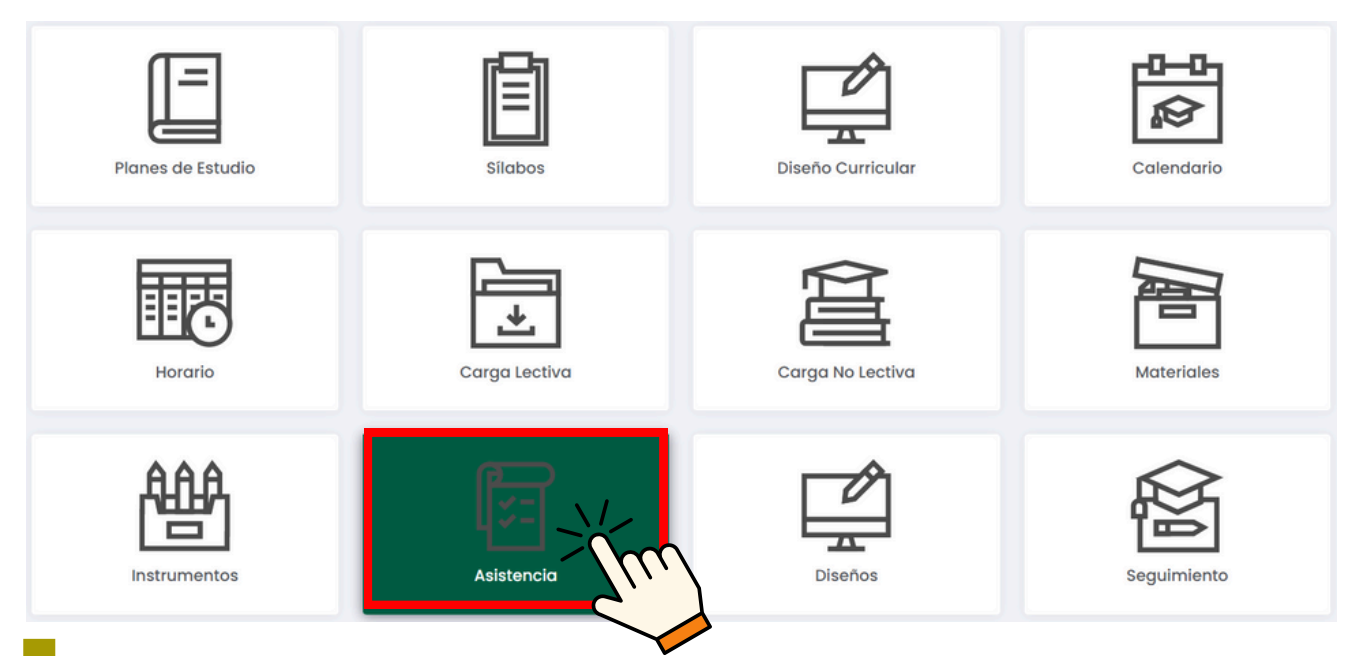

Buscar el curso del que se desea observar los materiales y hacer clic en 'Estudiantes'.

| Curso          | Sección | ¿Docente Principal? | Opciones        |
|----------------|---------|---------------------|-----------------|
| COD1 - CURSO 1 | SECCIÓN |                     | RR. Estudiantes |
| COD2 - CURSO 2 | SECCIÓN |                     | PA Estur (m     |
| COD3 - CURSO 3 | SECCIÓN |                     | RR Estudiantes  |

#### Nos mostrará la asistencia de la siguiente manera.

| Detalle de Asistencia |                              |                   |        |             | ×                     |  |
|-----------------------|------------------------------|-------------------|--------|-------------|-----------------------|--|
| Usuario               | Nombre Completo              | Clases<br>Totales | Faltas | Asistencias | % de<br>Inasistencias |  |
| СОР                   | ESTUDIANTE 1<br>ESTUDIANTE 2 |                   |        |             |                       |  |

## Si se desea observar documentos adicionales que el docente pueda haber subido, se hará clic en la onceava o doceava opción.

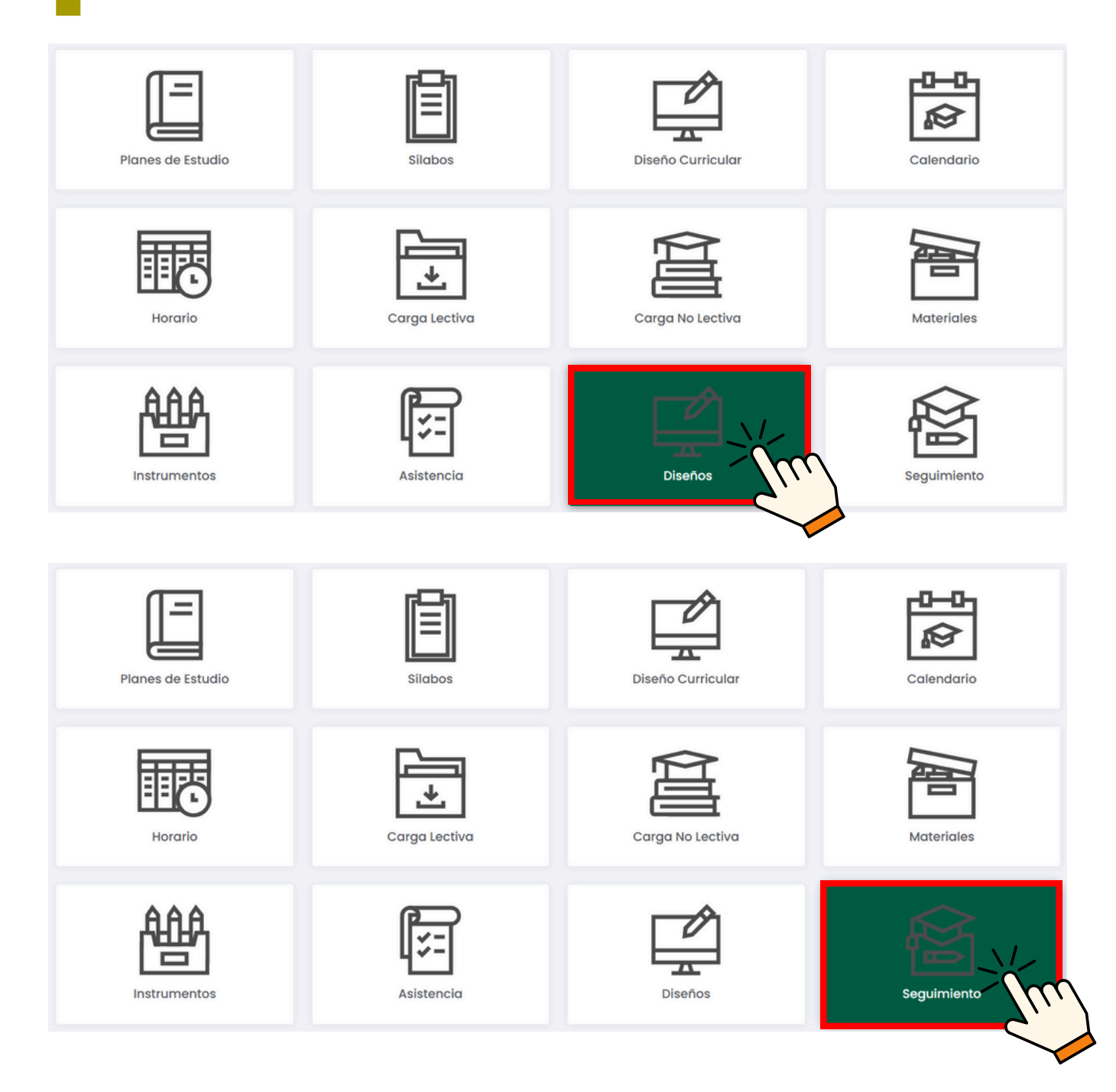

#### NOTA IMPORTANTE:

 Las opciones 'Diseños' y 'Seguimiento' contendrán documentos guardados solo para el periodo lectivo vigente. En caso de pasar al siguiente periodo lectivo, ambas opciones se actualizarán y se perderán todos los documentos guardados.